# Configurar o acesso de cliente VPN e o gerenciamento de certificado no roteador VPN RV016

## Objetivos

Uma VPN é uma rede privada virtual. Permite que os dados sejam transferidos pela Internet sem permitir o acesso do público. Isso aumenta a segurança porque as únicas pessoas com acesso permitido a essa rede são as pessoas que são adicionadas através da página VPN Client Access.

Este documento explica como configurar o cliente VPN e gerenciar o certificado de segurança VPN no RV016.

#### Dispositivos aplicáveis

•RV016

#### Acesso de cliente VPN

Etapa 1. No RV016 10/100 16-Port VPN Router escolha VPN > VPN Client Access.

| VPN Client Access                      |                            |
|----------------------------------------|----------------------------|
| Username :                             | username1                  |
| New Password :                         |                            |
| Confirm New Password :                 | •••••                      |
| Allow Password Change :                | Yes O No                   |
| Active :                               |                            |
|                                        | Add to list                |
| username=>Active                       |                            |
|                                        |                            |
|                                        | Delete Add New             |
| Certificate Management                 |                            |
| Generate New Certificate :             | Generate                   |
| Export Certificate for Administrator   | Export for Admin           |
| Export Certificate for Administrator . |                            |
| Export Certificate for Client :        | Export for Client          |
| Import Certificate :                   | Choose File No file chosen |
|                                        |                            |
|                                        | Import                     |
| Existing Certificate :                 | RV016_0405_0014.pem        |
| Save Cancel                            |                            |

Etapa 2. Insira o nome do usuário que deseja adicionar à sua rede VPN no campo Nome de usuário.

| Jsername :              | username1  |             |
|-------------------------|------------|-------------|
| New Password :          | •••••      |             |
| Confirm New Password :  | •••••      |             |
| Allow Password Change : | 🖲 Yes 🗢 No | 0           |
| Active :                |            |             |
|                         |            | Add to list |
| username=>Active        |            |             |
|                         |            |             |

Etapa 3. Insira a senha que deseja atribuir ao novo usuário nos campos Nova senha e Confirmar nova senha.

| Username :              | username1 |             |
|-------------------------|-----------|-------------|
| New Password :          | •••••     |             |
| Confirm New Password :  | •••••     |             |
| Allow Password Change : | 🖲 Yes 🔘 N | 10          |
| Active :                | V         |             |
|                         |           | Add to list |
| username=>Active        |           |             |
|                         |           |             |

Etapa 4. Clique nos botões de opção **Sim** ou **Não** para permitir ou proibir que o novo usuário altere sua senha.

Etapa 5. Clique na caixa de seleção **Ativo** para classificar o novo usuário como um usuário ativo.

| Jsername :                          | username1         |             |
|-------------------------------------|-------------------|-------------|
| New Password :                      |                   |             |
| Confirm New Password :              |                   | ]           |
| Allow Password Change :<br>Active : | ● Yes   ○ No<br>✓ | Add to list |
|                                     |                   |             |

Etapa 6. Clique em Adicionar à lista para confirmar o usuário.

| username     |                                  |
|--------------|----------------------------------|
|              |                                  |
|              |                                  |
| 🔿 Yes 🛛 🔍 No |                                  |
|              | Update                           |
|              |                                  |
|              | Delete Add New                   |
|              | username<br><br><br>Yes  No<br>V |

Passo 7. Clique em um usuário existente para atualizar suas informações, excluir sua conta ou adicionar um novo usuário.

Note: Clique em Atualizar, Excluir e Adicionar novo usuário respectivamente para concluir as tarefas acima.

Etapa 8. Click Save.

### Gerenciamento de certificado

| VPN Client Access                      |                            |
|----------------------------------------|----------------------------|
| Username :                             | username1                  |
| New Password :                         | •••••                      |
| Confirm New Password :                 | •••••                      |
| Allow Password Change :                | Yes O No                   |
| Active :                               |                            |
|                                        | Add to list                |
| username=>Active                       |                            |
|                                        |                            |
|                                        | Delete Add New             |
| Certificate Management                 |                            |
| Generate New Certificate :             | Generate                   |
| Export Certificate for Administrator   | Export for Admin           |
| Export Certificate for Administrator . |                            |
| Export Certificate for Client :        | Export for Client          |
| Import Certificate :                   | Choose File No file chosen |
|                                        |                            |
|                                        | Import                     |
| Existing Certificate :                 | RV016_0405_0014.pem        |
| Save Cancel                            |                            |

Etapa 1. Clique em **Gerar** para gerar um novo certificado VPN. **Nota:** Isso excluirá todos os usuários existentes da rede.

| The page at https://             | '192.168.1.1 says:      | 23                |
|----------------------------------|-------------------------|-------------------|
| The new certificate wi continue? | ill replace the old one | e. Do you want to |
|                                  | ОК                      | Cancel            |

Etapa 2. Clique em OK para continuar.

| Certificate Management<br>Generate New Certificate : | Generate                   |
|------------------------------------------------------|----------------------------|
| Export Certificate for Administrator :               | Export for Admin           |
| Export Certificate for Client :                      | Export for Client          |
| Import Certificate :                                 | Choose File No file chosen |
|                                                      | Import                     |
| Existing Certificate :                               | RV016_0405_0014.pem        |
| Save Cancel                                          |                            |

Etapa 3. Clique em **Exportar para Admin** para exportar uma cópia do certificado como um arquivo de backup. Clique no arquivo na barra de download para abrir a janela *Download de arquivo*.

**Note:** Certifique-se de exportar uma cópia do certificado para um local seguro e de fácil acesso se você redefinir o RV016.

Etapa 4. Digite um nome de arquivo descritivo e clique em **Salvar**; em seguida, clique em **Fechar** para sair da janela *Download de arquivo*.

| Cortificate Management                 |                            |
|----------------------------------------|----------------------------|
|                                        |                            |
| Generate New Certificate :             | Generate                   |
| Export Certificate for Administrator : | Export for Admin           |
| Export Certificate for Client :        | Export for Client          |
| Import Certificate :                   | Choose File No file chosen |
|                                        | Import                     |
| Existing Certificate :                 | RV016_0405_0014.pem        |
| Save Cancel                            |                            |

Etapa 5. Clique em **Exportar para cliente** para salvar um arquivo que pode ser fornecido ao cliente VPN. A janela *Download de arquivo* é aberta.

Etapa 6. Digite um nome de arquivo descritivo e clique em **Salvar**; em seguida, clique em **Fechar** para sair da janela *Download de arquivo*.

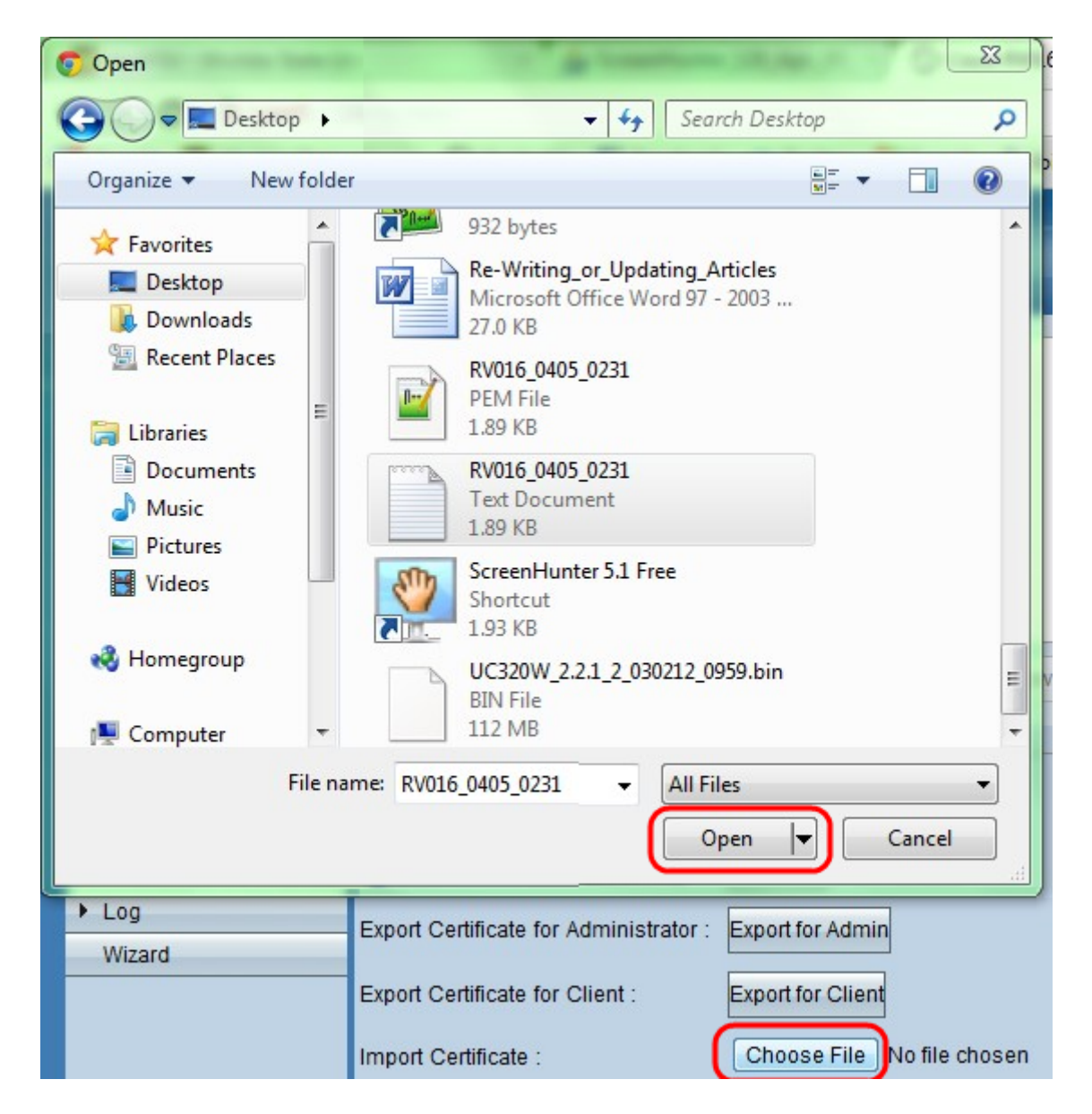

Passo 7. Clique em **Escolher arquivo** para selecionar um certificado de administrador salvo anteriormente.

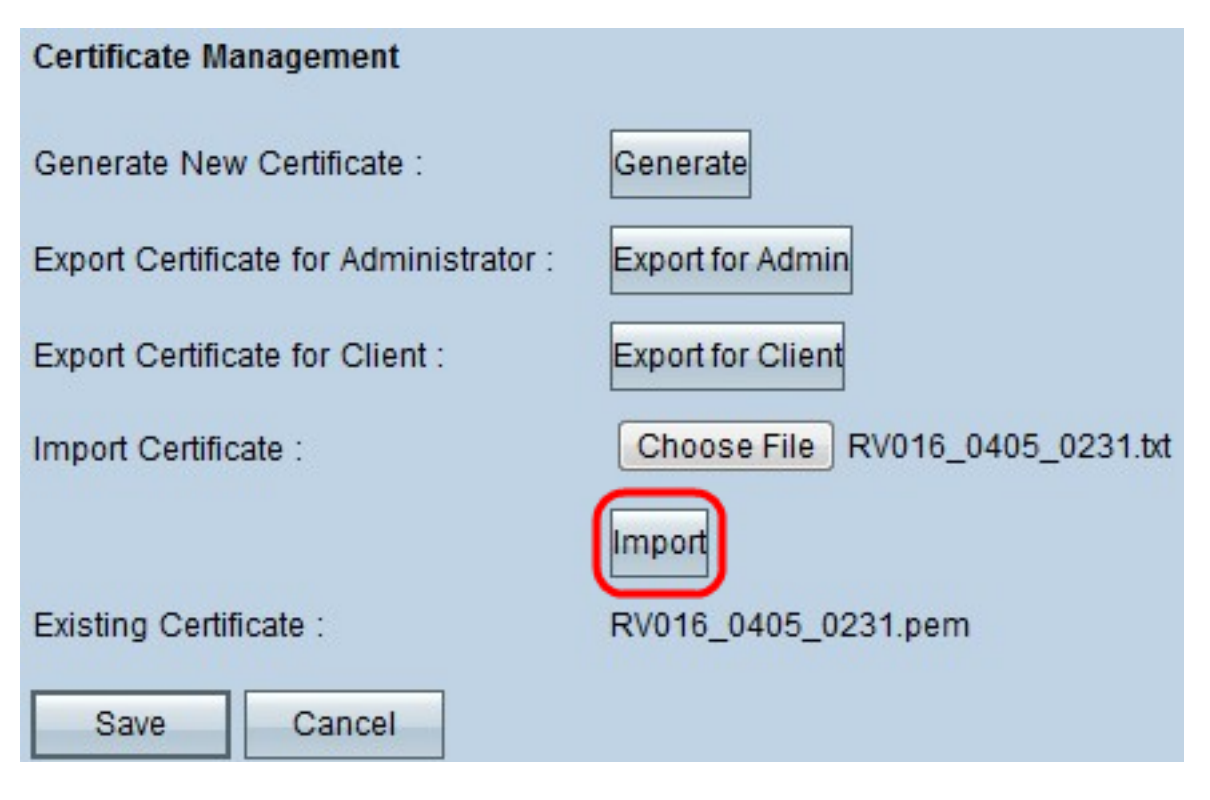

Etapa 8. Clique em Importar para restaurar o certificado de administrador anterior.

Etapa 9. Click Save.